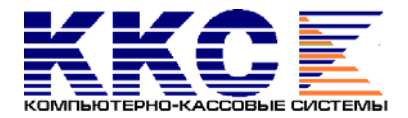

# ЗАО «Компьютерно-кассовые Системы», Москва, Россия

СОГЛАСОВАНО Генеральный директор ООО «РАПКаТ-центр» УТВЕРЖДАЮ Генеральный директор ЗАО «Компьютернокассовые Системы»

Г.К.СТЕФАНИДИ

«\_\_\_»\_\_\_\_2004 г.

«\_\_\_»\_\_\_\_ 2004 г.

д.в.гладыш

СОГЛАСОВАНО Заведующий ЛЭО ККМ

«\_\_\_»\_\_\_\_2004 г.

И.П.ВОЛЬФСОН

### МЕТОДИКА ОСВИДЕТЕЛЬСТВОВАНИЯ КОНТРОЛЬНО-КАССОВОЙ МАШИНЫ СПАРК-700ТК НА СООТВЕТСТВИЕ ЕЕ ЭТАЛОННОЙ ВЕРСИИ

2004 год

#### 1. Общие положения

- Настоящая методика устанавливает порядок проведения освидетельствования контрольно-кассовой машины СПАРК-700ТК (в дальнейшем ККМ) на соответствие ее эталонной версии (в дальнейшем – освидетельствование).
- 1.2. Освидетельствование проводится в соответствии с данной методикой и порядком, определенным в решениях, принятых на заседании Государственной Межведомственной экспертной комиссии по контрольно-кассовым машинам (в дальнейшем ГМЭК) 8 августа 2000 года (Протокол № 3/57-2000).
- 1.3. Освидетельствование имеют право проводить силами своих специалистов центры технического обслуживания (в дальнейшем – ЦТО), имеющие договор с Генеральным поставщиком ККМ (в дальнейшем – ГП) и договор на техническое обслуживание и ремонт ККМ с владельцем освидетельствуемой ККМ.
- 1.4. Представители МНС России, МВД России, ФСБ и ОБЭП имеют право проводить проверку эксплуатируемых ККМ на основании данной методики с привлечением специалистов ЦТО и, при необходимости, специалистов Лаборатории эталонных образцов контрольно-кассовых машин (в дальнейшем ЛЭО).
- 1.5. Освидетельствование и проверка проводятся в присутствии представителя владельца ККМ
- 1.6. При разработке Методики учитывались следующие нормативно-правовые акты:
  - Закон Российской Федерации «О применении контрольно-кассовых машин при осуществлении денежных расчетов с населением» от 18.06.93 № 5215-1;
  - «Положение по применению контрольно-кассовых машин при осуществлении денежных расчетов с населением» в редакции Постановления Правительства Российской Федерации от 7 августа 1998 года № 904;
  - «Положение о порядке продажи, технического обслуживания и ремонта контрольно-кассовых машин в Российской Федерации», утвержденное решением ГМЭК (протокол № 2/18-95 от 06.03.95), с изменениями и дополнениями, утвержденными решениями ГМЭК (протоколы № 2/34-97 от 25.03.97, № 5/59-2000 от 04.12.00);
  - Технические требования к электронным контрольно-кассовым машинам, утвержденные ГМЭК (приложение к журналу «Контрольно-кассовые машины), 1998 г., учетом решений ГМЭК (протоколы № 9/47-98 от 16.11.98, №4/52-99 от 14.07.99)) )в дальнейшем – ТТ ККМ);
  - Государственный реестр ККМ, разрешенных к применению на территории Российской Федерации (в дальнейшем Госреестр);
  - Классификатор ККМ, разрешенных к применению на территории Российской Федерации (в дальнейшем Классификатор ККМ);
  - «Типовые правила эксплуатации контрольно-кассовых машин при осуществлении денежных расчетов с населением», утвержденные Министерством Финансов Российской Федерации 30 августа 1993 года;
  - Постановление Госкомстата Российской Федерации от 25.12.98 № 132 «Об утверждении унифицированных форм первичной документации по учету торговых операций»;
  - Разрешенный ГМЭК Перечень версий моделей ККМ, включенных в Госреестр;
  - «Ведомость версий модели контрольно-кассовой машины (ККМ)» (в дальнейшем Ведомость версий).
- 2. Порядок освидетельствования
  - 2.1. Для ККМ, имеющих Паспорт версии, проводится освидетельствование на соответствие эталонной версии модели ККМ, указанной в Паспорте версии. С 1 июля 2001 года наличие Паспорта версии для ККМ обязательно.
  - 2.2. Освидетельствование включает в себя:
    - идентификацию ККМ;
    - проверку работоспособности ККМ;
    - проверку аппаратной части ККМ;
    - проверку программной части ККМ
    - составление заключения по результатам освидетельствования ККМ.
  - 2.3. Перед началом освидетельствования руководству ЦТО необходимо провести учебно-методическое занятие с сотрудниками ЦТО, участвующими в освидетельствовании. В ходе занятия должны быть изучены нормативные документы, методики освидетельствования, ведомости версий, подготовлены комплекты образцов чеков (документов) и отчетов по количеству сотрудников, порядок и правила заполнения Заключений по результатам освидетельствования и Паспортов версий.
  - 2.4. Если при проведении освидетельствования специалистами ЦТО возникли спорные вопросы, необходимо обратиться к Генеральному поставщику ЗАО «Компьютерно-кассовые Системы» (тел. (095)

786-2110 для получения консультаций или рекомендаций по доработке ККМ до соответствия эталонной версии.

- 3. Оборудование и документы, необходимые для проведения освидетельствования
  - 3.1. Ведомость версий
  - 3.2. Перечень оттисков пломбиров, штампов и подписей механиков ЦТО и их копии
  - 3.3. Документы:
    - 3.3.1. Копия сертификата Госстандарта.
    - 3.3.2. Паспорт (формуляр) ККМ.
    - 3.3.3. Инструкция по эксплуатации или другой, заменяющий инструкцию, документ.
    - 3.3.4. Руководство по программированию или другой, заменяющий руководство, документ.
    - 3.3.5. Инструкция налогового инспектора.
    - 3.3.6. Комплект конструкторской документации или другой документации, включающий схемы электрические принципиальные.
    - 3.3.7. Паспорт версии.
    - 3.3.8. Комплект образцов чеков (документов) и отчетов. Данный комплект необходимо подготовить в условиях ЦТО, используя стендовую ККМ данного типа, имеющуюся в распоряжении ЦТО. Для подготовки комплекта необходимо выполнить все операции в соответствии с таблицей 2 настоящей методики.
    - 3.3.9. Комплект эталонных ПЗУ M27C1001 с микропрограммами С.700.ВЕР.1., LTPF347B.RUS.3.
    - 3.3.10.Паспорт ЭКЛЗ.
    - 3.3.11.Инструкция по установке ЭКЛЗ.
  - 3.4. Пароли всех режимов работы ККМ, пароль доступа к фискальной памяти (в дальнейшем ФП).
  - 3.5. Для проверки работоспособности ККМ необходимо использовать аппаратно-программные средства расчетного узла, подключенные к ККМ СПАРК-700ТК и обеспечивающие ввод, вывод и отображение информации. Если аппаратно-программные средства расчетного узла не позволяют выполнить операции тестовой задачи в полном объеме, для ввода, вывода и отображения информации необходимо использовать персональный компьютер с исправным последовательным портом RS-232, кабель «РС СПАРК-700ТК», технологическую программу «SPARK700.EXE» (разработчик ЗАО «Компьютерно-кассовые Системы»), руководство по эксплуатации программой «SPARK700.EXE».
  - 3.6. Устройство сбора информации (типа УСИ 31-01, сертификат соответствия №3088515) или любое другое устройство, обеспечивающее считывание информации из микросхем типа 27С1001,27С256.
- 4. Идентификация ККМ
  - 4.1. Идентификация ККМ проводиться в соответствии с таблицей 1.
  - 4.2. Результаты проверки заносятся в таблицу 1 Заключения по результатам проведения освидетельствования ККМ СПАРК-700ТК на соответствие ее эталонной версии.

#### Таблица 1. Идентификация ККМ

| Наименование проверки                                                                            | Метод проверки                                                                                                    | Результат проверки                                                                                                    | Примечания                                                                                                    |  |  |
|--------------------------------------------------------------------------------------------------|----------------------------------------------------------------------------------------------------|----------------------------------------------------------------------------------------------------|----------------------------------------------------------------------------------------------------|--|--|
| 1. Проверка маркировки ККМ                                                                       |                                                                                                    |                                                                                                    |                                                                                                    |  |  |
| 1.1. Наличие маркировки                                                                          | ВИЗУАЛЬНЫЙ. Определить наличие маркировки ККМ                                                                                                    | При наличии маркировки поставить «+» и продолжить проверку раз-<br>дела.<br>При отсутствии маркировки во всех строках раздела «Проверка мар-<br>кировки ККМ» поставить «-» и закончить проверку раздела.                                                                                                    |                                                                                                    |  |  |
| 1.2. Место маркировки                                                                            | ВИЗУАЛЬНЫЙ. Маркировка в виде шильдика находит-<br>ся на корпусе ККМ со стороны разъемов.                                                                                                    | При соответствии поставить «+», при отсутствии «-», при несоот-<br>ветствии сделать надпись «не соответствует».                                                                                                    | В случае несоответствия указать фактиче-<br>ское место нахождения маркировки                                                                                                    |  |  |
| 1.3. Наименование модели                                                                         | ВИЗУАЛЬНЫЙ. СПАРК-700ТК.                                                                                                    | При соответствии поставить « + », при отсутствии « - », при несоот-<br>ветствии сделать надпись «не соответствует».                                                                                                    | Указать наименование модели. При несоот-<br>ветствии – указать место обнаружения несо-<br>ответствия.                                                                                                    |  |  |
| 1.4. Заводской номер                                                                             | ВИЗУАЛЬНЫЙ.                                                                                                    | При соответствии поставить « + », при отсутствии « - », при несоот-<br>ветствии сделать надпись «не соответствует».                                                                                                    | Указать заводской номер.<br>При несоответствии – указать место обнару-<br>жения несоответствия.                                                                                                    |  |  |
| 1.5. Год выпуска                                                                                 | ВИЗУАЛЬНЫЙ.                                                                                                    | При наличии поставить « + », при отсутствии « – ».                                                                                                    | Указать дату на маркировке                                                                                                    |  |  |
| 1.6. Знак соответствия Госстандарта                                                              | ВИЗУАЛЬНЫЙ. МЕ53                                                                                                    | При наличии знака соответствия Госстандарта ME53 поставить «+», при отсутствии «-», при несоответствии сделать надпись «не соответствует».                                                                                                    | При несоответствии – указать обнаружен-<br>ные отличия.                                                                                                    |  |  |
| 1.7. Фирменный знак                                                                              | ВИЗУАЛЬНЫЙ. На шильдике заводского номера ус-<br>танвлены знаки «Компьютерно-кассовые Системы»                                                                                                    | При соответствии поставить «+», при отсутствии «-», при несоот-<br>ветствии сделать надпись «не соответствует».                                                                                                    | При несоответствии – указать обнаружен-<br>ные отличия.                                                                                                    |  |  |
| 2. Проверка СВК                                                                                  |                                                                                                    |                                                                                                    |                                                                                                    |  |  |
| 2.1. СВК «Государственный реестр»                                                                | ВИЗУАЛЬНЫЙ – определением наличия и целостности<br>СВК, сличением номера и года установленного послед-<br>ним СВК с номером и годом, записанным в паспорте<br>ККМ.                                | Если СВК имеется, не нарушено, его номер и год установки соответст-<br>вует записанным в паспорте (формуляре) ККМ поставить « + ».<br>Если СВК имеется, не нарушено, но его номер и/или год установки не<br>соответствует записанным в паспорте (формуляре) ККМ поставить «не<br>соответствует».<br>Если СВК имеется, но нарушено поставить «нарушено».<br>Если СВК отсутствует поставить «– ». | Указать номер СВК и год его установки,<br>записанные в паспорте ККМ.<br>Если результат квалифицирован как «не<br>соответствует», дополнительно указать<br>номер и год, записанных на установлен-<br>ном СВК. |  |  |
| 2.2. СВК «Сервисное обслуживание»                                                                | ВИЗУАЛЬНЫЙ – определением наличия и целостности<br>СВК, сличением номера и года установленного послед-<br>ним СВК с номером и годом, записанным в паспорте<br>ККМ.                                | Если СВК имеется, не нарушено, его номер и год установки соответст-<br>вует записанным в паспорте (формуляре) ККМ поставить « + ».<br>Если СВК имеется, не нарушено, но его номер и/или год установки не<br>соответствует записанным в паспорте (формуляре) ККМ поставить «не<br>соответствует».<br>Если СВК имеется, но нарушено поставить «нарушено».<br>Если СВК отсутствует поставить «– ». | Указать номер СВК и год его установки,<br>записанные в паспорте ККМ.<br>Если результат квалифицирован как «не<br>соответствует», дополнительно указать<br>номер и год, записанных на установлен-<br>ном СВК. |  |  |
| 3. Проверка пломбировки ККМ                                                                      | ВИЗУАЛЬНЫЙ. Пломбировка должна находится на<br>корпусе ККМ со стороны разъемов. Сличить оттиск на<br>пломбе ККМ оттиску индивидуального пломбира спе-<br>циалиста ЦТО, обслуживающего данную ККМ. | При наличии пломбировки, ее целостности и соответствия места и от-<br>тиска поставить « + ».<br>При наличии пломбировки, ее целостности, но не соответствия места и<br>оттиска поставить «не соответствует ».<br>При нарушении целостности пломбировки поставить «нарушено».<br>При отсутствии пломбировки поставить «– ».                                                                      | Если результат квалифицирован как «не<br>соответствует», дополнительно указать<br>фактическое место пломбировки и/или<br>оттиск пломбировки.                                                                 |  |  |
| 4. Проверка комплектности                                                                        | ВИЗУАЛЬНЫЙ – сличением фактической комплектно-<br>сти ККМ у пользователя с комплектностью, указанной в<br>паспорте ККМ.                                                                           | При наличии полного комплекта в соответствии с паспортом ККМ по-<br>ставить « + », в остальных случаях поставить «не соответствует».                                                                                                    | Если результат квалифицирован как «не<br>соответствует», дополнительно указать<br>обнаруженные отличия.                                                                                                    |  |  |
| <ol> <li>Проверка допустимости примене-<br/>ния ККМ в группе и сфере Госреест-<br/>ра</li> </ol> | ПРОВЕРКОЙ ДОКУМЕНТОВ. ККМ должна эксплуа-<br>тироваться во всех сферах применения за исключением<br>электросвязи.                                                                                 | При соответствии группы и сферы применения поставить « + ».<br>При не соответствии группы и сферы применения поставить «- ».                                                                                                    | Указать группу и сферу применения ККМ по Классификатору ККМ и Госреестру.                                                                                                    |  |  |

**ПРИМЕЧАНИЕ:** В случае возникновения необходимости сравнения с эталонной версией ККМ или дубликатом эталонной версии ККМ необходимо проверить соответствие: места и состава маркировки ККМ; места пломбировки ККМ; комплектность. После проведения сравнения внести результаты проверки в таблицу 1, а в соответствующих строках графы «Примечание» дополнительно сделать запись «сравнение с эталоном».

#### 5. Проверка работоспособности ККМ

- 5.1. Перед проверкой работоспособности ККМ выполнить следующие действия:
- 5.1.1. Включить ККМ;
- 5.1.2. Провести операцию открытия смены и регистрацию кассира;
- 5.1.3. Снять краткий фискальный отчет по номерам смен за весь период работы ККМ с момента последней регистрации;
- 5.1.4. Заполнить графы «Показания» и «Перед отправкой машины в ремонт» унифицированной формы КМ-2. При этом:
  - В строку «а) контрольных счетчиков (отчета фискальной памяти), регистрирующих количество переводов показаний суммирующих денежных счетчиков на нули:» заносится номер последнего сменного отчета с гашением цифрами и прописью.
  - В строку «б) главного суммирующего денежного счетчика (сумма выручки по отчету за предыдущий день и контрольной ленты в конце рабочего дня)» внести сумму итога за период из снятого фискального отчета цифрами и прописью (если предоставлен пароль доступа ΦП) или сумма накопленного итога из Z1 отчета (если не предоставлен пароль доступа ΦП).
- 5.2. Проверку работоспособности ККМ проводить последовательным выполнением этапов в соответствии с таблицей 2.
- 5.3. Результаты проверки заносятся в таблицу 2 Заключения по результатам проведения освидетельствования ККМ СПАРК-700ТК на соответствие ее эталонной версии.

### Таблица 2. Проверка работоспособности ККМ

| Наименование этапа проверки                                                                                       | Метод проверки                                                                                                |                                                                                                    | Denver menenenen                                                                                                    | Приноновия                                                                                               |
|----------------------------------------------------------------------------------------------------|----------------------------------------------------------------------------------------------------|----------------------------------------------------------------------------------------------------|----------------------------------------------------------------------------------------------------|----------------------------------------------------------------------------------------------------|
| Работоспособности ККМ                                                                                             | Действия оператора                                                                                            | Методика решения задачи                                                                                                    | гезультат проверки                                                                                                    | примечания                                                                                               |
| Выполнение основных операций                                                                                      |                                                                                                    |                                                                                                    |                                                                                                    |                                                                                                    |
| Продажа (оформление услуги)                                                                                       |                                                                                                    | Выполнить регистрацию продажи (услуги) двух наимено-<br>ваний с оформлением чека:<br>1. Цена товара (услуги) 1: 100.00; К-во: 1.<br>2. Цена товара (услуги) 2: 200.00; К-во: 2.<br>Конец оформления.                                                                                              | Кассовый чек на общую сумму покупки 500.00 двух видов товаров (услуг) в количестве 2 шт.                                                                                                    |                                                                                                    |
| Аннулирование (сторнирование)                                                                                     |                                                                                                    | Выполнить регистрацию продажи (услуги) двух наимено-                                                                                                    |                                                                                                    | 1                                                                                                    |
| Аннулирование                                                                                                    | Действия проверяю-<br>щего при выполнении                                                                     | <ul> <li>ваний с аннулированием одного из них с оформлением<br/>чека:</li> <li>1. Цена товара (услуги) 1: 100.00; К-во: 2.</li> <li>2. Цена товара (услуги) 2: 200.00; К-во: 1.</li> <li>3. Аннулировать (сторнировать) продажу последнего товара (услуги).</li> <li>Конец оформления.</li> </ul> | Кассовый чек на общую сумму покупки 200.00 товара (услуги) 1 в количестве 2 шт.                                                                                                    | При корректном выпол-<br>нении операции поста-                                                           |
| Возврат                                                                                                    | каждой операции                                                                                               | Выполнить возврат (II) суммы 200.00                                                                                                    | Кассовый чек возврата на сумму 200.00                                                                                                    | вить « + »,                                                                                              |
| Проверка выполнения блокировки при попытке<br>снятия фискального отчета без выполнения<br>операции закрытия смены | должны строго соот-<br>ветствовать инструк-<br>ции по эксплуатации<br>или лругому заме-                       | Выполнить снятие краткого фискального отчета за весь<br>период работы ККМ с момента последней перерегистра-<br>ции.                                                                                                    | Блокировка действий оператора с информацией о<br>незакрытой смене или с предложением закрыть<br>смену.                                                                                                    | в остальных случаях по-<br>ставить « – ».<br>При отрицательном ре-                                       |
| Выполнение операции закрытия смены                                                                                | или другому, заме-<br>няющему инструкцию,<br>документу из ком-<br>цлекта сопроволи-                           | Выполнить операцию закрытия смены (получить сменный отчет с гашением).                                                                                                    | Полностью сформированный сменный отчет с<br>гашением с общей суммой за смену 700.00 и на-<br>личностью в денежном ящике 500.00                                                                                                    | зультате выполнения<br>операции в графе «При-<br>мечание» к данной опе-                                  |
| Выполнение снятия фискального отчета                                                                              | тельной документации<br>ККМ.                                                                                  | Выполнить снятие фискального отчета по номерам смен<br>за весь период работы ККМ с момента последней регист-<br>рации.                                                                                                    |                                                                                                    | рации указываются вы-<br>явленные недостатки ра-<br>боты ККМ.                                            |
| Проверка выполнения блокировки ККМ при<br>попытке ввода неправильного пароля доступа к<br>ФП                      | Чеки (документы) и<br>отчеты, полученные в<br>процессе, выполнения                                            | При запросе пароля доступа к ФП ввести неправильный пароль.                                                                                                    | Блокировка ККМ с предложением ввести пра-<br>вильный пароль.                                                                                                    | Чеки (документы) и от-                                                                                   |
| Снятие фискального отчета по номерам смен за<br>весь период работы ККМ с момента последней<br>регистрации         | операций, должны<br>быть сравнены по пе-<br>чатаемой информации                                               | Ввести правильный пароль и период отчета. Получить<br>фискальный отчет.                                                                                                    | Фискальный отчет с номером, большим на едини-<br>цу, чем номер фискального отчета, полученного<br>при выполнении 5.1.3.                                                                                                    | четы, полученные в про-<br>цессе выполнения опе-<br>раций, должны быть                                   |
| Проверка сохранности фискальных данных в<br>накопителе ФП                                                         | чаласмой информации<br>и шрифтам с образца-<br>ми чеков (документов)<br>и отчетов, подготов-<br>ленными в ЦТО | Сравнить полученный фискальный отчет с фискальным<br>отчетом, полученным при выполнении п.5.1.3.                                                                                                    | <ol> <li>В последнем фискальном отчете количество записей должно быть больше на единицу.</li> <li>Итоговая сумма за период больше итоговой суммы за период фискального отчета, полученного при выполнении п. 5.1.3 на 700.00</li> </ol> | приложены к заключе-<br>нию по результатам ос-<br>видетельствования ККМ<br>в порядке их оформле-<br>ния. |
| Получение отчетов ЭКЛЗ                                                                                            |                                                                                                    | Получение отчета ЭКЛЗ «Контрольная лента по номеру смены»                                                                                                    | Сформированный отчет ЭКЛЗ с результатами: ПРОДАЖА 700.00; ВОЗВР. ПРОДАЖИ 200.00                                                                                                    |                                                                                                    |
| Проверка выполнения блокировки ККМ при неправильном выполнении операций кассиром,                                 |                                                                                                    | Выполнить регистрацию продажи (услуги) двух наимено-<br>ваний с оформлением чека:<br>1. Цена товара (услуги) 1: 100.00; К-во: 1.<br>2. Цена товара (услуги) 2: 200.00; К-во: 2.                                                                                                    |                                                                                                    |                                                                                                    |
| при отсутствии чековои ленты, контрольной<br>ленты и/или платежного документа                                     |                                                                                                    | Перед выполнением регистрации вынуть из ККМ чеко-<br>вую/контрольную ленту.                                                                                                    | Блокировка ККМ, снимаемая после установки че-<br>ковой ленты/контрольной ленты.                                                                                                    |                                                                                                    |

- 5.4. При сравнении чеков и отчетов, полученных в процессе выполнения операций с образцами чеков и отчетов (Приложение 1):
- 5.4.1. На чеках:
  - наличие на чеке и контрольной ленте порядкового номера чека, даты и времени покупки, суммы покупки, заводского номера машины, серийного номера ЭКЛЗ (электронной контрольной ленты защищенной), номер КПК (криптографического проверочного кода), значение КПК, программируемого наименования торговой организации.
  - правильность записи на чеке результатов выполненных операций.
  - наличие на чеке признака фискального режима.
- 5.4.2. На отчетах:
  - Правильность записи в отчетах результатов выполнения операций
  - Наличие признака фискального режима ФР
  - Наличие в фискальных отчетах следующих реквизитов:
    - ✓ наименование предприятия
    - ✓ сквозной порядковый номер документа
    - дата получения отчета
    - время получения отчета
    - ✓ период, за который формируется отчет
    - заводской номер ККМ
    - ✓ серийный номер ЭКЛЗ
    - ✓ номер КПК
    - ✓ значение КПК
    - / реквизиты фискализации (кроме пароля) и всех проведенных перефискализаций, в том числе:
      - регистрационный номер ККМ
      - идентификационный номер налогоплательщика организации продавца (предприятия продавца)
      - дату проведения фискализации (перерегистрации)
    - все итоги сменных продаж за период с указанием даты регистрации конкретного итога и номера закрытия смены при получении полного фискального отчета
    - суммарный итог продаж за период

#### 6. Проверка аппаратной части

- 6.1. Проверка аппаратной части заключается в визуальном сравнении параметров освидетельствуемой ККМ с эталонными значениями, указанными в ведомости версий, сличением с эксплуатационной документацией и ведомостью замен, если таковые имеются.
- 6.2. Результаты проверки заносятся в таблицу 3 Заключения по результатам проведения освидетельствования ККМ СПАРК-700ТК на соответствие ее эталонной версии
- 6.3. В случае необходимости проведения сравнения узлов аппаратной части ККМ, для которых отмечены несоответствия, с эталонной версией ККМ, дубликатом эталонной версии ККМ, со схемой электрической принципиальной или ведомостью замен в таблице 3 для соответствующих строк в графе «Примечание» дополнительно сделать запись «сравнение с эталоном», «сравнение со схемой» или с ведомостью замен.

| Таблица 3 – Проверка аппаратной части ККМ | N                              |                                                                                                    |                                                            |  |  |
|-------------------------------------------|--------------------------------|----------------------------------------------------------------------------------------------------|------------------------------------------------------------|--|--|
| Наименорание параметра                    | Метол проверки                 | Результат                                                                                                    | Применания                                                 |  |  |
| паименование параметра                    | тетод проверки                 | проверки                                                                                                    | примечания                                                 |  |  |
|                                           | Пе                             | чатающее устройство (ПУ)                                                                                                |                                                            |  |  |
| Обозначение                               | Сверить обозначение ПУ         | поставить «+», если обозначение имеется и соответствует эталон-                                                         |                                                            |  |  |
|                                           | с ведомости версий             | ному значению, «отсутствует» - если обозначение отсутствует                                                             |                                                            |  |  |
| Тип                                       | Определить тип ПУ и            | поставить «+» если тип ПУ соответствует эталонному значению,                                                            | Указать фактический тип ПУ                                 |  |  |
|                                           | сверить с ведомостью<br>версий | «-» если тип ПУ не соответствует эталонному значению                                                                    |                                                            |  |  |
|                                           |                                | Системная плата (СП)                                                                                                    |                                                            |  |  |
| Обозначение СП                            | Сверить обозначение СП         |                                                                                                    | Если в составе маркировки содержится                       |  |  |
|                                           | с ведомостью версий            |                                                                                                    | обозначение BPC-029-01, то СП имеет обозначение BPC-029-00 |  |  |
| Обозначение процессоров                   | Сверить обозначение            |                                                                                                    |                                                            |  |  |
| o o o shu lenne npoqeeeopob               | процессора СП с ведомо-        | поставить «+», если осозначение имеется и соответствует эталон-                                                         |                                                            |  |  |
|                                           | стью версий                    | ному значению, «отсутствует» – сели обозначение отсутствует                                                             |                                                            |  |  |
| Обозначение носителей ПО                  | Сверить обозначение но-        |                                                                                                    |                                                            |  |  |
|                                           | сителя ПО с ведомостью         |                                                                                                    |                                                            |  |  |
|                                           | версии                         |                                                                                                    |                                                            |  |  |
| количество портов и их задеиствованность  | тов и их зелействован-         | использование поставить $(+)$ – ссли количество портов соответст-                                                       | тов для каждого используемых пор-                          |  |  |
|                                           | ность с веломостью вер-        | уст эталонному значению, и использование портов соответствует<br>указанному в веломости версий «-» - в противном случае | тип и полключенные к нему устройства                       |  |  |
|                                           | сий                            |                                                                                                    | В случае «-», указать выявленные несоот-                   |  |  |
|                                           |                                |                                                                                                    | ветствия.                                                  |  |  |
| Несанкционированные перемычки             | Проверить системную            | Поставить «+» при отсутствии несанкционированных перемычек и                                                            | Указать места обнаружения несанкцио-                       |  |  |
|                                           | плату на наличие не-           | «-» - при их наличии                                                                                                    | нированных перемычек и их количество.                      |  |  |
|                                           | санкционированных пе-          |                                                                                                    |                                                            |  |  |
|                                           | ремычек                        |                                                                                                    |                                                            |  |  |
| -                                         | Фискальная память (ФП)         |                                                                                                    |                                                            |  |  |
| Заливка                                   | Визуально определить           | Поставить «+» – если заливка ФП имеется и не нарушена, «нару-                                                           |                                                            |  |  |
|                                           | качество заливки               | шена» – если заливка ФП имеется, но нарушена, «отсутствует» –                                                           |                                                            |  |  |
| Размещение ФП                             | Сверить размещение ФП          | поставить «+» - если ФП размешается в блоке ККМ указанном в                                                             |                                                            |  |  |
| азмещение ФП                              | с эксплуатационно-             | графе «Эталонные значения» и «-», если ФП размешается в лоvгом                                                          |                                                            |  |  |
|                                           | технической документа-         | блоке ККМ                                                                                                    |                                                            |  |  |
|                                           | цией                           |                                                                                                    |                                                            |  |  |

#### 7. Проверка программной части ККМ.

- 7.1. Проверка программной части ККМ сначала проводится по результатам ТЕСТА ПЕЧАТИ в программе «SPARK700.EXE»: печать сообщений: «ВЕР. 1.00» и «RUS3» на чековой ленте для СПАРК-700ТК версия 01.и «ВЕР. 2.00» и «RUS3» для СПАРК-700ТК версия 02.
- 7.2. Далее проверка программной части ККМ осуществляется в соответствии с таблицей 4.
- 7.3. Результаты проверки заносятся в таблицу 4 Заключения по результатам проведения освидетельствования ККМ СПАРК-700ТК на соответствие ее эталонной версии

| Таблица 4.                                                                     |                                                      |                                                                                                    |                                                                                                    |                                                                                           |
|--------------------------------------------------------------------------------|------------------------------------------------------|----------------------------------------------------------------------------------------------------|----------------------------------------------------------------------------------------------------|-------------------------------------------------------------------------------------------|
| Наименование этапа про-<br>верки программной части<br>ККМ                      | Обозначение                                          | Метод проверки                                                                                                    | Результат<br>проверки                                                                                              | Примечание                                                                                |
| Сравнение содержимого носителей<br>ПО с содержимым эталонных но-<br>сителей ПО | Указать обозна-<br>чение ПО из ве-<br>домости версий | <ol> <li>Изъять носитель ПО из ККМ<br/>и установить его в устройство<br/>чтения.</li> <li>Прочесть содержимое носи-<br/>теля ПО.</li> <li>Установить в устройство<br/>чтения эталонный носитель<br/>ПО.</li> <li>Прочесть содержимое эта-<br/>лонного носителя ПО.</li> <li>Сравнить результаты чтения.</li> </ol> | Поставить «+» ес-<br>ли получен поло-<br>жительный резуль-<br>тат и «-» в случае<br>отрицательного ре-<br>зультата | В случае отрица-<br>тельного резуль-<br>тата указать вы-<br>явленные несо-<br>ответствия. |

#### 8. Завершение освидетельствования ККМ

После проведения освидетельствования ККМ необходимо выполнить следующие действия:

- 8.1. Опломбировать ККМ
- 8.2. Закрыть смену и снять фискальный отчет за весь период работы ККМ с момента последней регистрации.
- 8.3. Заполнить графу «При возврате машины после ремонта в организацию» унифицированной формы КМ-2.

При этом:

- В строку «а) контрольных счетчиков (отчета фискальной памяти), регистрирующих количество переводов показаний суммирующих денежных счетчиков на нули:» заносится номер последнего Z1- отчета цифрами и прописью.
- В строку «б) главного суммирующего денежного счетчика (сумма выручки по отчету за предыдущий день и контрольной ленты в конце рабочего дня)» внести сумму итога за период из снятого фискального отчета цифрами и прописью.
- 8.4. По результатам освидетельствования сделать вывод о соответствии данной ККМ эталонной версии и заполнить раздел «Выводы» в Заключении.
- 8.5. В случае если при освидетельствовании получен положительный результат, ЦТО, базируясь на Заключении, необходимо оформить Паспорт версии и/или Дополнительный лист к Паспорту версии. Порядок оформления Паспорта версии приведен на оборотной стороне Паспорта версии.

Сделать запись о выдаче Паспорта версии с указанием номера бланка Паспорта версии в графе «Особые отметки» паспорта (формуляра) ККМ. Запись утверждается подписью представителя ЦТО и заверяется печатью (штампом) ЦТО.

Оригинал Паспорта версии передается пользователю ККМ, а копия Паспорта версии сохраняется в ЦТО в течение всего срока действия Паспорта версии.

В случаях, когда освидетельствование производится при смене ЦТО, в котором ККМ находится на техническом обслуживании, или смене владельца ККМ без замены Паспорта версии и с оформлением Дополнительного листа к Паспорту версии, сделать соответствующие записи в Дополнительном листе к Паспорту версии, заверить их подписями и печатями ЦТО и организациивладельца ККМ.

8.6. Записать информацию о Паспорте версии в Заключении.

Заверить Заключение подписями представителей ЦТО и владельца ККМ.

Заключение оформляется в одном экземпляре, утверждается подписью руководителя ЦТО, заверяется печатью ЦТО и хранится в ЦТО до проведения следующего освидетельствования.

8.7. Зафиксировать факт проведения освидетельствования в журнале вызова технических специалистов (форма № КМ-8) и в формуляре ККМ.

- 8.8. ЦТО, производивший освидетельствование, должен обеспечить передачу Потребителю для отправки оформленного при этом Акта по Унифицированной форме № КМ-2 в адрес налогового органа, в котором зарегистрирована данная ККМ. К указанному Акту должны быть приложены оформленные с помощью ККМ отчетные документы, на основании которых производилось заполнение Акта.
- 8.9. Если при проведении освидетельствования получены отрицательные результаты, ЦТО, производивший освидетельствование, должен уведомить о них налоговый орган, в котором зарегистрирована данная ККМ.

Приложение №1

#### Образцы чеков и отчетных документов (версия 01)

|                                                                                                    |                                                                                                    | СПАСИБО                                                                                                    |
|----------------------------------------------------------------------------------------------------|----------------------------------------------------------------------------------------------------|----------------------------------------------------------------------------------------------------|
| СПАСИБО                                                                                                    |                                                                                                    | Касса № 01 ИНН: 007701000002<br>Дата 23.06.2004 ДОК.№ 000012<br>Вреня 13:13 ОТЧЕТ Z1 № 000003<br>жжжСУТОЧНЫЙ ОТЧЕТ***                   |
| ЗА ПОКУПКУ<br>Касса № 01 ИНН: 007701000002<br>Дата 23.06.2004 ДОК.№ 000007<br>Вреня 13:05 НЕФИСК.ЧЕК № 000002<br>-СИСТЕМА ОТКРЫТА- |                                                                                                    | НАЛОГ 1 -<br>НАЛОГ 2 -<br>НАЛОГ 3 -<br>НАЛОГ 4 -<br>Дата 23.06.2004 Z № 000003<br>общий итог *800.00                                    |
| ΦΡΝ⁰ 0400123 ΡΕΓ. 444455556666<br>ΦΓ                                                                                               | СПАСИБО                                                                                                    | *HTOT         *700.00           B03BPAT II         0001         *200.00           WKK, 4EK0B         2           UPENKY UPKOB         2 |
| СПАСИБО<br>ЗА ПОКУПКУ                                                                                                    | ЗА ПОКУПКУ                                                                                                    | CTOPHO 0001 *200.00                                                                                                    |
| Касса № 01 ИНН: 007701000002<br>Дата 23.06.2004 ДОК.№ 000008<br>Время 13:09 ФИСК.0ТЧЕТ № 000001                                    | Касса № 01 ИНН: 007701000002<br>Дата 23.06.2004 ДОК.№ 000010<br>Время <u>13:11</u> ФИСК.ЧЕК № 000002<br>Товар 1 2 × 100.00        | НАЛИЧНЫЕ РУБ. *500.00<br>ИТОГО В КАССЕ *500.00<br>СПАРК-700ТК                                                                           |
| ФИСК.РЕЖИМ ВКЛ. 23.06.2004<br>Z № 0000 ИНН: 007701000002<br>ФР № 0400123<br>РЕГ. 444455556666                                      | Товар 2 *200.00<br>СТОРНО<br>Товар 2 *200.00<br>Количество покупок 1                                                              | ККМ 0400123<br>ИНН 007701000002<br>ЭКЛЗ 0237250578<br>ЗАКР.СМЕНЫ 0003<br>23/06/04_13:13                                                 |
| <b>*×ФИСКАЛЬНЫЙ ОТЧЕТ*×</b><br>Z: 0001 -> Z: 9999                                                                                  | ИТОГ *200.00                                                                                                    | ОПЕРАТОРО1<br>ПРОДАЖА<br>₩700.00                                                                                                    |
| **ИТОГО ЗА ПЕРИОД**<br>23.06.2004 -> 23.06.2004<br>2: 0001 -> 2: 0002<br>общий итог *100.00<br>очистка 039 0<br>восстановление 0   | НАЛИЧНЫЕ РУБ. ≠200.00<br>КАССИР ИВАНОВА И.В.<br>ФР № 0400123 РЕГ. 444455556666<br>ФР 7<br>ЭКЛЗ 0237250578<br>00000718 ≢030914     | ПОКУПКА<br>×0.00<br>ВОЗВР. ПРОДАЖИ<br>*200.00<br>ВОЗВР. ПОКУПКИ<br>*0.00<br>00000720 #030787                                            |
| Список ЭКЛЗ по даннын ФП:                                                                                                    |                                                                                                    | 0P № 0400123 PEF. 444455556666                                                                                                    |
| ИНН 007/01000002 Рег 444455556666<br>Номер смены 0 Дата Ф 23:06:04                                                                 | Kacca № 01 WHH: 007701000002                                                                                                    | 3K/13 0237250578<br>00000720 #030787                                                                                                    |
| 1:0237250578 открыта<br>Актив. Дата 23:06:04 N смены 0                                                                             | Дата 23.06.2004 ДОК.№ 000011<br>Время 13:13 НЕФИСК.ЧЕК № 000003<br><b>ВОЗВРАТ II</b> <del>×</del><br>НАЛИЧНЫЕ РУБ. <b>*200.00</b> | СПАСИБО<br>ЗА ПОКУПКУ                                                                                                    |
| КАССИР ИВАНОВА И.В.<br>ор № 0400123 РЕГ. 444455556666                                                                              | КАССИР ИВАНОВА И.В.<br>ФР№ 0400123 РЕГ. 4444555566666<br>ЭКЛЗ 0237250578                                                          | Касса № 01 ИНН: 007701000002<br>Дата 23.06.2004 ДОК.№ 000013<br>Время 13:14 ФИСК.0ТЧЕТ № 000002                                         |
| СПАСИБО<br>За покупку                                                                                                    | 00000719 #001709                                                                                                    | ФИСК.РЕЖИН ВКЛ. 23.06.2004<br>Z № 0000 ИНН: 007701000002<br>ФР № 0400123<br>РЕГ. 4444555556666                                          |
| Касса № 01 ИНН: 007701000002<br>Дата 23.06.2004 ДОК.№ 000009<br>Время 13:10 ФИСК.ЧЕК № 000001                                      |                                                                                                    | <b>**ФИ</b> СКАЛЬНЫЙ ОТЧЕТ <b>**</b><br>Z: 0001 -> Z: 9999                                                                              |
| Товар 1         *100.00           Товар 2         2 × 200.00           Количество покупок         2                                |                                                                                                    | **ИТОГО ЗА ПЕРИОД**<br>23.06.2004 -> 23.06.2004<br>2: 0001 -> 2: 0003<br>ОБЩИЙ ИТОГ *800.00<br>ОЧИСКА 02Ч 0                             |
| ИТОГ *500.00                                                                                                    |                                                                                                    | ВОССТАНОВЛЕНИЕ О                                                                                                    |
| НАЛИЧНЫЕ РУБ. *500.00<br>КАССИР ИВАНОВА И.В.                                                                                       |                                                                                                    | Список ЭКЛЗ по данным ФП:<br>1<br>ИНН 007701000002 Рег 444455556666                                                                     |
| 0P № 0400123 PEF. 444455556666                                                                                                    |                                                                                                    | Номер снены 0 Дата Ф 23:06:04                                                                                                    |
| 00000717 #056370                                                                                                    |                                                                                                    | 1:0237250578 открыта<br>Актив. Дата 23:06:04 N смены 0                                                                                  |
|                                                                                                    |                                                                                                    | Осталось регистраций ЗКЛЗ:22                                                                                                    |
|                                                                                                    |                                                                                                    | КАССИР ИВАНОВА И.В.<br>ФР № 0400123 PEF. 444455556666                                                                                   |

## СПАСИБО ЗА ПОКУПКУ

| Kacca № 01         | WHH: 007701                | 000002  |
|--------------------|----------------------------|---------|
| Дата 23.06.2004    | ДOK.№                      | 000014  |
| вреня 13:17 Н      | EQNCK. YEK Nº              | 000001  |
| ** UTHET NO NHO    | орнации из ЭК              | ЛЗ **   |
|                    | CHAPK-700T                 | K       |
|                    | KKM 040012                 | 3       |
|                    | NHH 00//01                 | 000002  |
|                    | JAJIS UZ3/Z                | 505/8   |
|                    | CHEUA 0002                 | JIEHIA  |
|                    | OPCIAWA 22                 | 106 /04 |
|                    | 13:10 OUED                 | TOD01   |
|                    | 0T0001                     | 1 000   |
|                    |                            | 00 00   |
|                    | 0T4002                     | 2 000   |
|                    | *4                         | 00.00   |
|                    | ИТОГ *5                    | 00.00   |
|                    | 00000717 #0                | 56370   |
|                    | ПРОДАЖА 23/                | 06/04   |
|                    | 13:11 ONEPA                | TOP01   |
|                    | ОТДОО1                     | 2.000   |
|                    | *2                         | 00.00   |
|                    | MTOF #2                    | 00.00   |
|                    | 00000718 #0                | 30914   |
|                    | BO3B. NP. 23/              | 06/04   |
|                    | 13:11 ONEPA                | TOP01   |
|                    | отдоо1                     | 1.000   |
|                    | #20                        | 00.00   |
|                    | NIUI #2(                   | 00.00   |
|                    | 00000/19 #00               | 1709    |
|                    | JAKP. UNE HO               | 0003    |
|                    | 23/00/04 13:<br>0000410004 | 13      |
|                    | UNCLATOPOT                 |         |
|                    | TIFULANA ×70               | 0 00    |
|                    | DOKYOKA */0                | 0.00    |
|                    | *                          | 0 00    |
|                    | BO3BP, DPORA               | W. OO   |
|                    | *20                        | 0.00    |
|                    | ВОЗВР. ПОКУП               | КИ      |
|                    | *                          | 0.00    |
| VACCHD HDALLODA H  | 00000720 #03               | 0787    |
| ACCUP NEAHOBA N.B. |                            |         |
| •r N= 0400123 F    | EI. 444455556              | 5666    |
|                    | Contraction of the other   |         |
|                    |                            |         |
|                    |                            |         |
|                    |                            |         |
|                    |                            |         |

## СПАСИБО ЗА ПОКУПКУ

| ИТО    | Г       |       | ;     | • <b>500</b>  | 0.00    |
|--------|---------|-------|-------|---------------|---------|
| Количе | ество п | юкяпс | ж     |               | 2       |
|        |         |       |       |               | ×400.00 |
| Товар  | 2       |       |       | 2 ×           | 200.00  |
| Товар  | 1       |       |       | ,             | ×100.00 |
| Вреня  | 13:18   |       | ONCK. | 4ek №         | 000001  |
| Дата   | 23.06.  | 2004  |       | <b>Д</b> OK.№ | 000015  |
| Kacca  | Nº 01   |       | NHH:  | 00770         | 1000002 |

ИТОГ

-

НАЛИЧНЫЕ РУБ. ★500.00 КАССИР ИВАНОВА И.В. ФР № 0400123 РЕГ. 444455556666

on:

ЭКЛЗ 0237250578 00000721 #032331

СПАСИБО ЗА ПОКУПКУ

#### Версия 02

| СПА<br>ЗА ПО                                                         | окацка<br>Сиео                                                        |
|----------------------------------------------------------------------|-----------------------------------------------------------------------|
| Касса № 01<br>Дата 23.06.2004<br>Вреня 13:18<br>- <b>СИСТЕМА</b>     | ИНН: 007712345678<br>ДОК.№ 000023<br>НЕФИСК.ЧЕК № 000002<br>ОТКРЫТА-  |
| ¢P № 0400166                                                         | PEF. 000033447979                                                     |
| СПА<br>ЗА ПО                                                         | СИЕО                                                                  |
| Касса № 01<br>Дата 23.06.2004<br>Время 13:18                         | ИНН: 007712345678<br>ДОК.№ 000024<br>ФИСК.ОТЧЕТ № 000003              |
| ФИСК.РЕЖИМ ВКЛ.<br>Z № 0000                                          | 23.06.2004<br>MHH: 007712345678<br>OP Nº 0400166<br>PEF. 000033447979 |
| <b>**ФИ</b> СКАЛЫ<br>Z: 0001 ->                                      | ный отчет**<br>> Z: 9999                                              |
| 23.06.2004<br>Z: 0001<br>ОБЩИЙ ИТОГ<br>ОЧИСТКА 03У<br>ВОССТАНОВЛЕНИЕ | > 23.06.2004<br>> Z: 0004<br>*1900.00<br>0<br>0                       |
| Список ЭКЛЗ г                                                        | о данным ОП:                                                          |
| ИНН 007712345678<br>Номер смены 0 Да                                 | 1<br>Рег 000033447979<br>ата фискализации 23:06:04                    |
| 1:0237250658 открыта<br>Актив. Дата 23:06:04 N                       | снены 0                                                               |
| Осталось регистраций ЭК                                              | лз:22                                                                 |
| КАССИР Иванов И.И.<br>№ № 0400166                                    | PEF. 000033447979                                                     |
| СПАС<br>ЗА ПО                                                        | кацка<br>жео                                                          |
| Касса № 01<br>Цата 23.06.2004<br>Время 13:18<br>Говар 1<br>Говар 1   | MHH: 007712345678<br>                                                 |
| (оличество покыпак                                                   | *400.00<br>2                                                          |
| ИТОГ                                                                 | *500.00                                                               |
| АЛИЧНЫЕ РУБ.<br>АССИР Иванов И.И.                                    | ×500.00                                                               |
| IP № 0400166                                                         | PEF. 000033447979                                                     |
| 00007752 #002147                                                     | ЭКЛЗ 0237250658                                                       |

|                                                                     | СПАСИ<br>ЗА ПОК                           | 150<br>90K9                                                                        |
|---------------------------------------------------------------------|-------------------------------------------|------------------------------------------------------------------------------------|
| Касса № 01<br>Дата 23.06.2<br>Время 13:18<br>Товар 1                | 004                                       | WHH: 007712345678<br>ДОК.№ 000026<br>ФИСК.ЧЕК № 000002<br>2 × 100.00<br>2 × 100.00 |
| Товар 1<br>СТОРНО<br>Товар 1                                        |                                           | *200.00                                                                            |
| Количество пон                                                      | зпок                                      | *200.00<br>1                                                                       |
| итог                                                                |                                           | ×200.00                                                                            |
| НАЛИЧНЫЕ РУБ.<br>КАССИР Иванов<br>ФР № 0400166                      | И.И.                                      | *200.00<br>PEF. 000033447979                                                       |
| 000077                                                              | 53 #033295                                | ЭКЛЗ 0237250658                                                                    |
| :                                                                   | СПАСИ<br>ЗА ПОКУ                          | пка<br>Ро                                                                          |
| Касса № 01<br>Дата 23.06.200<br>Вреня 13:19                         | A<br>BO3BPA                               | ИНН: 007712345678<br>ДОК.№ 000027<br>НЕФИСК.ЧЕК № 000003                           |
| НАЛИЧНЫЕ РУБ.<br>КАССИР ИВанов И<br>ФР № 0400166                    | .и.                                       | *200.00<br>PEF. 000033447979                                                       |
| 0000775                                                             | 4 #045982                                 | ЭКЛЗ 0237250658                                                                    |
|                                                                     | СПАСИЕ                                    | 50<br>ПКЧ                                                                          |
| Касса № 01<br>Дата 23.06.200<br>Вреня 13:19<br>*                    | 4<br>««Суточный от                        | ИНН: 007712345678<br>ДОК.№ 000028<br>ОТЧЕТ Z1 № 000005<br>ЧЕТ***                   |
| НАЛОГ 1                                                             |                                           | -                                                                                  |
| налог 2<br>Налог 3<br>Напог 4                                       |                                           |                                                                                    |
| Дата<br>Общий итог<br>«Итог                                         | a 23.06.2004                              | Z № 000005<br>*2600.00<br>*700.00                                                  |
| BO3BPAT II<br>DWCK. 4EKOB<br>HEQWCK. 4EKOB                          | 0001                                      | *200.00<br>2<br>3                                                                  |
| ТОРНО<br>АЛИЧНЫЕ РУБ.<br>ПОГО В КАССЕ                               | 0001                                      | *200.00<br>*500.00<br>*500.00                                                      |
| СПАРК-70<br>ККН 0400<br>ЭКЛЗ 023<br>ЗАКР.СМ.<br>ПРОДАЖА<br>ПРОИДАЖА | 0TK<br>166 NHH<br>7250658<br>0005 23/06/0 | 007712345678<br>4 13:19 ONEPATOPO1<br>*700.00                                      |
| ВОЗВР. П<br>ВОЗВР. П<br>ВОЗВР. П<br>00007755<br>АССИР Иванов И      | РОДАЖИ<br>Окупки<br>#040923<br>И.         | *0.00<br>*200.00<br>*0.00                                                          |
| P № 0400166                                                         | mп                                        | PEF. 000033447979                                                                  |
| 00007755                                                            | #040923                                   | ЭКЛЗ 0237250658                                                                    |
|                                                                     |                                           |                                                                                    |

| Касса № 01<br>Дата 23.06.2004<br>Время 13:19                                                                                                    | MHH: 007712345678<br>Док.№ 000029<br>ФИСК.ОТЧЕТ № 000004                                                                                                    |
|----------------------------------------------------------------------------------------------------|----------------------------------------------------------------------------------------------------|
| ФИСК.РЕЖИМ ВКЛ.<br>Z № 0000                                                                                                    | 23.06.2004<br>WHH: 007712345678<br>ФР№ 0400166<br>РЕГ. 000033447979                                                                                                    |
| <b>*×ФИ</b> СКАЛЬ<br>Z: 0001 -                                                                                                    | ный отчет**<br>> Z: 9999                                                                                                    |
| **ИТОГО 3<br>23.06.2004 -<br>Z: 0001 -<br>Общий итог<br>Очистка 039<br>Восстановление                                                                                                    | A NEPHOA**<br>> 23.06.2004<br>> Z: 0005<br>*2600.00<br>0<br>0                                                                                                    |
| Список ЭКЛЗ                                                                                                    | по данным ФП:                                                                                                    |
| ИНН 007712345678<br>Номер смены 0 Д                                                                                                    | 1<br>Рег 000033447979<br>ата фискализации 23:06:04                                                                                                    |
| Осталось регистраций Э<br>КАССИР Иванов И.И.<br>фР № 0400166                                                                                                    | РЕГ. 000033447979                                                                                                    |
| СПА                                                                                                    | сибо                                                                                                    |
| ЗА ПО                                                                                                    | окацка                                                                                                    |
| ЗА ПС<br>Касса № 01<br>Дата 23.06.2004<br>Вреня 13:21<br>** Отчет по инфо                                                                                                    | ИНН: 007712345678<br>ДОК.№ 000030<br>НЕФИСК.ЧЕК № 000001<br>ррнации из ЭКЛЗ **                                                                                                    |
| ЗА ПС<br>Касса № 01<br>Дата 23.06.2004<br>Вреня 13:21<br>** Отчет по инфо<br>СПАРК-700ТК<br>ККМ 0400166<br>ЭКЛЗ 0237250658<br>КОНТРОЛЬНАЯ ЛЕН<br>ПРОЛАЖА 23/06/0                                                                                                    | ИНН: 007712345678<br>ДОК.№ 000030<br>НЕФИСК.ЧЕК № 000001<br>ОРМАЦИИ ИЗ ЭКЛЗ **<br>ИНН 007712345678<br>В<br>ТА. СМЕНА 0005<br>14 13:18 0ПЕРАТОР01                                                                                                    |
| ЗА ПС<br>Касса № 01<br>Дата 23.06.2004<br>Вреня 13:21<br>** Отчет по инфо<br>СПАРК-700ТК<br>ККМ 0400166<br>ЭКЛЗ 0237250658<br>КОНТРОЛЬНАЯ ЛЕН<br>ПРОДАЖА 23/06/0<br>ОТДЕЛО01 3.<br>ИТОГ<br>00007752 #00214<br>ПРОДАЖА 23/06/0                                                                                                    | ИНН: 007712345678<br>ДОК.N <sup>®</sup> 000030<br>НЕФИСК.ЧЕК N <sup>®</sup> 000001<br>ОРНАЦИИ ИЗ ЭКЛЗ **<br>ИНН 007712345678<br>В<br>ИНН 007712345678<br>В<br>ИНН 0075<br>04 13:18 ОПЕРАТОРО1<br>*500.00<br>*500.00<br>*500.00                                                                                                    |
| ЗА ПС<br>Касса № 01<br>Дата 23.06.2004<br>Вреня 13:21<br>** Отчет по инфо<br>СПАРК-700ТК<br>ККМ 0400166<br>ЭКЛЗ 0237250658<br>КОНТРОЛЬНАЯ ЛЕН<br>ПРОДАЖА 23/06/0<br>ОТДЕЛО01 3.<br>ИТОГ<br>00007752 #00214<br>ПРОДАЖА 23/06/0<br>ОТДЕЛО01 2.<br>ИТОГ<br>00007753 #03329<br>ВОЗВР. ПРОЛАЖИ                                                                                                    | ИНН: 007712345678<br>ДОК.№ 000030<br>НЕФИСК.ЧЕК № 000001<br>ЭРНации из ЭКЛЗ **<br>ИНН 007712345678<br>З<br>ТА. СМЕНА 0005<br>04 13:18 0ПЕРАТОРО1<br>.000 *500.00<br>*500.00<br>*500.00<br>*200.00<br>95<br>23/06/04 13:18 0ПЕРАТОРО1                                                                                                    |
| ЗА ПС<br>Касса № 01<br>Дата 23.06.2004<br>Вреня 13:21<br>** 0Тчет по инфо<br>спарк-700Тк<br>ККМ 0400166<br>ЭКЛЗ 0237250658<br>КОНТРОЛЬНАЯ ЛЕН<br>ПРОДАЖА 23/06/0<br>0ТДЕЛ001 3.<br>ИТОГ<br>00007752 #00214<br>ПРОДАЖА 23/06/0<br>0ТДЕЛ001 2.<br>ИТОГ<br>00007753 #03329<br>ВОЗВР. ПРОДАЖИ<br>0ТДЕЛ001 1.<br>ИТОГ<br>00007754 #04598<br>2040.04 0005                                                              | ОКУПКУ           ИНН:         007712345678           ДОК.№         000030           НЕФИСК.ЧЕК №         000001           ОРНАЦИИ ИЗ ЭКЛЗ **         ИНН           ИНН         007712345678           В         ИНН           ИНН         007712345678           В         13:18           ИНН         007712345678           В         13:18           ИНН         007712345678           В         13:18           ООО         *500.00           *500.00         *500.00           *7         24           13:18         ОПЕРАТОРО1           .000         *200.00           *23/06/04         13:18           .000         *200.00           *200.00         *200.00           23/06/04         13:18                                                                                        |
| ЗА ПС<br>Касса № 01<br>Дата 23.06.2004<br>Вреня 13:21<br>** 0тчет по инфо<br>СПАРК-700ТК<br>ККМ 0400166<br>ЭКЛЗ 0237250658<br>КОНТРОЛЬНАЯ ЛЕН<br>ПРОДАЖА 23/06/0<br>ОТДЕЛО01 3.<br>ИТОГ<br>00007752 #00214<br>ПРОДАЖА 23/06/0<br>ОТДЕЛО01 2.<br>ИТОГ<br>00007753 #03329<br>ВОЗВР. ПРОДАЖИ<br>ОТДЕЛО01 1.<br>ИТОГ<br>00007754 #04598<br>ЗАКР.СМ. 0005 2<br>ПРОДАЖА<br>ПОКУПКА<br>ВОЗВР. ПРОДАЖИ<br>ВОЗВР. ПРОДАЖИ | ИНН:         007712345678<br>ДОК.№           ДОК.№         000030           НЕФИСК.ЧЕК №         000001           ОРНАЦИИ ИЗ ЭКЛЗ **         ИНН           ИНН:         007712345678           3         НТА.           ИНН:         007712345678           3         НТА.           ИНН:         007712345678           3         НТА.           ИНН:         007712345678           3         НТА.           000         *500.000           *500.000         *500.000           4         13:18         0ПЕРАТОРО1           .000         *200.000         *200.000           *200.000         *200.000         *200.000           32         23/06/04         13:18         0ПЕРАТОРО1           .000         *200.000         *200.000           *200.000         *200.000         *200.000 |

ØN

ORAQUEO

### СПАСИБО ЗА ПОКУПКУ

### СПАСИБО ЗА ПОКУПКУ

| Kacca Nº 01        | ИНН: 007712345678     |
|--------------------|-----------------------|
| Дата 23.06.2004    | ДОК.№ 000031          |
| Время 13:22        | ØMCK. 4EK № 000001    |
| Товар 1            | ×100.00               |
| Товар 1            | 2 × 200.00<br>#400.00 |
| Количество покупок | 2                     |

ИТОГ

НАЛИЧНЫЕ РУБ. КАССИР Иванов И.И. ФР № 0400166 States and

\*500.00

PEL. 000033447979

\*500.00

ØП 00007756 #006462

ЭКЛЗ 0237250658